F-Secure 芬安全防毒軟體下載及安裝步驟

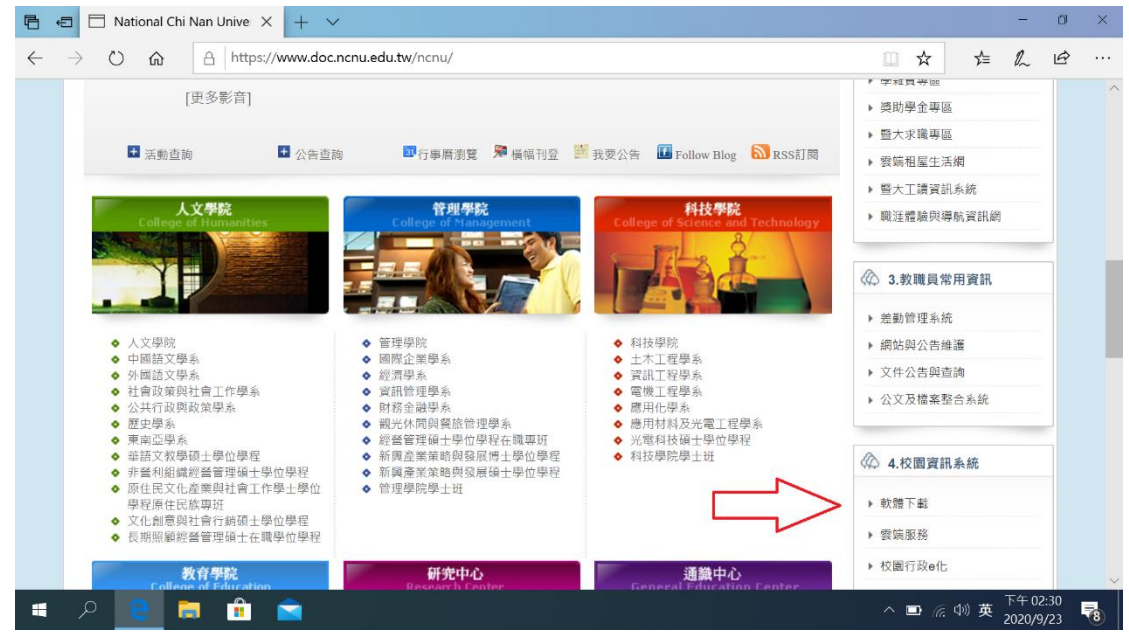

1. 先到學校首頁,點選右邊選項「軟體下載」

2. 選擇暨大授權軟體下載,第1項「VMware…」:

| ) & C (                                              | ittps://www.doc.ncnu.edu.tw/ncnu/index.php?option=com_content&view=article&id=418&lte                                                                                       | emid=658 🛄 🛠 🖆 🛝                                                                         |
|------------------------------------------------------|----------------------------------------------------------------------------------------------------|------------------------------------------------------------------------------------------|
| 愛 立 登 中 国 答 が<br>National Chi Nan Unive<br>Home 招生入學 | Fily<br>學術單位 行政組織 教學辅導 研究發展 文友服務 English 形象網                                                                                                    |                                                                                          |
| 軟體下載                                                 |                                                                                                    | 校內關鍵字搜尋                                                                                  |
| 名稱                                                   | 連結位址                                                                                                    | 關鍵字至少2字 確定                                                                               |
| 暨大自由軟體推廣平台                                           | 自由軟體推廣平台                                                                                                    |                                                                                          |
| 教育部自由軟體推廣                                            | 1.應用軟體介紹(辦公、美工、影音、網路、教育、<br>2.文書軟體LibreOffice(建議使用)、 國發會ODF                                                                                                    | 1.校級資訊專區                                                                                 |
|                                                      | V                                                                                                    | - 資訊公開専區                                                                                 |
|                                                      | 1. VMware, SPSS, Visual Studio, Microsoft Office, Microsoft Windows, MATLAB, Autodesk,                                                                                      |                                                                                          |
| 暨大授權軟體下載                                             | 1.VMware、SPSS、Visual Studio、Microsoft Office、Microsoft Windows、MATLAB、Autodesk、<br>防毒・輸入法・翻譯軟體等                                                                             | ▶ 新型冠狀病毒資訊專區                                                                             |
| 暨大授權軟體下載<br>(校外請先使用VPN連入<br>校內才能下載)                  | 1. <u>VMware、SPSS、Visual Studio、Microsoft Office、Microsoft Windows、MATLAB、Autodesk、</u><br><u>防毒、輸入法、硼謹軟體等</u><br>2. <u>Matlab暨南大學全校授權個人版下較與安裝說明</u>                        | <ul> <li>新型冠狀病毒資訊專區</li> <li>&gt; 電子郵件</li> </ul>                                        |
| 暨大授權軟體下載<br>(校外請先使用 <b>VPN</b> 連入<br>校內才處下載)         | 1. <u>Wiware、SPSS、Visual Studio、Microsoft Office、Microsoft Windows、MATLAB、Autodesk、<br/>防毒・輸入法・翻譯軟體等<br/>2.<u>Matlab暨</u>南大學全校授權個人版下載與安裝說明<br/>3.Autodesk教育社群師生免費軟體下載說明</u> | <ul> <li>&gt; 新型記狀病毒資訊專區</li> <li>&gt; 電子郵件</li> <li>&gt; 贈予暨大</li> </ul>                |
| 暨大授權軟體下載<br>(校外請先使用 <b>VPN</b> 違人<br>校內才能下戰)         | 1. <u>VMware、SPSS、Visual Studio、Microsoft Office、Microsoft Windows、MATLAB、Autodesk、防赛,輸入法、硼謹軟體等</u><br>2. <u>Matlab暨</u> 南大學全校授權個人版下載與安裝說明<br>3.Autodesk教育社群師生免費軟體下載說明      | <ul> <li>新型冠状病毒資訊專區</li> <li>電子整件</li> <li>贈予暨大</li> <li>學校餐館</li> </ul>                 |
| 暨大授權軟體下戰<br>(校外請先使用 <b>VPN</b> 連入<br>校內才能下戰)         | 1. <u>VMware、SPSS、Visual Studio、Microsoft Office、Microsoft Windows、MATLAB、Autodesk、防费,輸入法、硼醇軟體等</u><br>2. <u>Matlab暨</u> 南大學全校授權個人版下載與安裝說明<br>3.Autodesk教育社群師生免費軟體下載說明      | <ul> <li>新型冠状病毒資訊專區</li> <li>電子郵件</li> <li>贈予暨大</li> <li>學校餐館</li> <li>校長還還專區</li> </ul> |

### 3. 輸入校務系統帳號及密碼

| 日 4日 日 National Chi Nan University © 暨大全校授權軟體下載系統 ● 暨大全校授權軟體下載3 × + ∨                                      |   |       |     | -                 | ٥        | × |
|----------------------------------------------------------------------------------------------------|---|-------|-----|-------------------|----------|---|
| $\leftarrow$ $\rightarrow$ $\circlearrowright$ $\spadesuit$ https://ccweb.ncnu.edu.tw/softlib/login.cshtml |   | ☆     | ₽   | h                 | ß        |   |
| 暨大全校授權軟體下載系統                                                                                               |   |       |     |                   |          | ^ |
| 暨大全校授權軟體下載系統                                                                                               |   |       |     |                   |          |   |
| 登入畫面                                                                                                    |   |       |     |                   |          |   |
| 本系統限本校在職教職員工(含兼任教師)及在學學生登入使用,校友不可使用!                                                                       |   |       |     |                   |          |   |
| 校務系統帳號                                                                                                    |   |       |     |                   |          |   |
| 密碼                                                                                                    |   |       |     |                   |          |   |
| 一章人                                                                                                    |   |       |     |                   |          |   |
|                                                                                                    |   |       |     |                   |          |   |
|                                                                                                    |   |       |     |                   |          |   |
|                                                                                                    |   |       |     |                   |          |   |
|                                                                                                    |   |       |     |                   |          |   |
|                                                                                                    |   |       |     |                   |          |   |
|                                                                                                    |   |       |     | <b>エ</b> 左 02-    | 10       | ~ |
| . • · · · · · · · · · · · · · · · · · ·                                                                    | ^ | 🖿 (k. | ⇒)英 | 下午 02:<br>2020/9/ | 48<br>23 | 8 |

# 4. 點選左方「教職員工可下載清單」

| 🖶 🖅 🗖 National Chi N                           | an University 💿 暨大全校授權軟體下載系統 💿 暨大全校授              | (權軟體下載) × 十 | $\checkmark$ |        |        | -      | ٥   | × |
|------------------------------------------------|---------------------------------------------------|-------------|--------------|--------|--------|--------|-----|---|
| $\leftarrow$ $\rightarrow$ O $\Leftrightarrow$ | ccweb.ncnu.edu.tw/softlib/software_liblist.cshtml |             |              | □ ☆    | Zv≡    | h      | È   |   |
| 暨大全校授                                          | 權軟體下載系統                                           |             |              |        |        |        |     | ^ |
| <u>在學學生可下載清單</u><br>教職員工可下載清單                  | 軟體下載系統                                            |             |              |        |        |        |     |   |
| <u>我的軟體下載記録</u><br><u>統計</u><br>學生可下載排行榜       | 資料表:授權軟體資料維護                                      |             |              |        |        |        |     |   |
| 教職員可下載排行<br>全校毎日下載統計                           | ── 搜尋                                             |             |              |        |        |        |     |   |
| <u>系統管理者專用</u><br>授權軟體維護                       | 編號 =                                              |             |              |        |        |        |     |   |
| <u>授權軟體清單維護</u><br>教職員工生下載記錄                   | 軟體分類 包含                                           |             |              |        |        |        |     |   |
| <u>登出</u>                                      | 需授權序號 包含 請選取 ∨                                    |             |              |        |        |        |     |   |
|                                                | 學生可下載 包含 請選取 >                                    |             |              |        |        |        |     |   |
|                                                | 教職員工可下載 包含 請選取 ~                                  |             |              |        |        |        |     |   |
|                                                | 搜尋(*) 取消搜尋條件 進階搜尋                                 |             |              |        |        |        |     |   |
|                                                | 頁 <b>1</b> / 6 資料項次: 1 ~ 20 / 111 年               | 專頁資料筆數: 20  | $\sim$       |        |        |        |     | ] |
|                                                |                                                   | 公司 雷        | 長大小          | 學生可 孝  | 故職員工   |        |     |   |
| http://ccweb.pcpu.edu.tw/softlib               | 號                                                 | 相           | 발序<br>先      | 下載     | 丁下載    |        |     |   |
|                                                |                                                   | 3           |              |        |        | 下午 02  | :49 |   |
|                                                |                                                   |             |              | $\sim$ | ╔ ѿ) 英 | 2020/9 | /23 | 8 |

## 5. 點選 F-Secure 防毒軟體,「下載」

| 🖻 🖅 🗖 Nationa                                                                                                | al Chi Nan University 💿 暨大全                                                                                                    | 校授權軟      | (體下載))   | × +     | $\sim$     |            |               |                  |      |             | -                 | ٥            | ×      |
|----------------------------------------------------------------------------------------------------|----------------------------------------------------------------------------------------------------|-----------|----------|---------|------------|------------|---------------|------------------|------|-------------|-------------------|--------------|--------|
| $\leftarrow$ $\rightarrow$ O $\leftarrow$                                                                    | ກີ 🕕 ccweb.ncnu.edu.tw/                                                                                                    | softlib/A | 65598077 | 54E15DE | 553EF4E0B8 | F096E0555A | AElist.cshtml |                  | Ω.   | ☆ ゼ         | = l~              | Ŀ            |        |
| 暨大全校授权                                                                                                    | 灌軟體下載系統                                                                                                    |           |          |         |            |            |               |                  |      |             |                   |              | ^      |
| 在學學生可工動清單<br>教職員工可工動清單<br>我的設置工業起始<br>修計<br>學生可工動部行<br>全校面目下數統計<br>為總營達臺費用<br>授權取證總攬<br>授權取證總援<br>授職取書工生工數記錄 | <ul> <li>         望大全校授權軟體下載系統<br/>資料表: 教職員工可下載清單         <ul> <li>                  授尋                  授書</li></ul></li></ul> |           |          |         |            |            |               |                  |      |             |                   |              |        |
| 登出                                                                                                    | 軟體名稱                                                                                                    | 蚁體分類      | 需授權序號    | 軟體下載    | 檔案大小(MB)   | 學生下數次數     | 教職員工下載次數      |                  |      |             |                   |              |        |
|                                                                                                    | F-Secure 防毒軟膻                                                                                                    | 防毒軟體      | N        | 下載      | 74         | 0          | 2             | 檢視軟體說明及序號        |      |             |                   |              |        |
|                                                                                                    | Office 2013 Professional Plus 32位元中文版(SP1)                                                                                      | 文書處理      | N        | 下載      | 818        | 7,990      | 851           | 檢視軟體說明及序號        |      |             |                   |              |        |
|                                                                                                    | Office 2013 Professional Plus 32位元英文<br>版(SP1)                                                                                  | 文書處理      | N        | 下載      | 796        | 482        | 56            | 檢視軟體說明及序號        |      |             |                   |              |        |
|                                                                                                    | Office 2013 Professional Plus 64位元中文版(SP1)                                                                                      | 文書處理      | N        | 下載      | 941        | 8,951      | 544           | 檢視軟體說明及序號        |      |             |                   |              |        |
|                                                                                                    | Office 2013 Professional Plus 64位元英文<br>版(SP1)                                                                                  | 文書處理      | N        | 下載      | 918        | 609        | 49            | <u>檢視軟體說明及序號</u> |      |             |                   |              |        |
|                                                                                                    | Office 2010 Professional Plus 32位元中文版(SP1)                                                                                      | 文書處理      | N        | 下載      | 1,397      | 1,204      | 236           | 檢視軟體說明及序號        |      |             |                   |              |        |
|                                                                                                    | Office 2010 Professional Plus 32位元英文<br>版(SP1)                                                                                  | 文書處理      | N        | 王戴      | 1,266      | 167        | 24            | 檢視軟體說明及序號        |      |             |                   |              |        |
|                                                                                                    | Office 2010 Professional Plus 64位元中文<br>版(SP1)                                                                                  | 文書處理      | N        | 下載      | 1,598      | 2,454      | 298           | 檢視軟體說明及序號        |      |             |                   |              |        |
|                                                                                                    | Office 2010 Professional Plus 64位元英文<br>版(SP1)                                                                                  | 文書處理      | N        | 下載      | 1,466      | 174        | 24            | 檢視軟體說明及序號        |      |             |                   |              |        |
|                                                                                                    | Office 2016 Professional Plus 32位元中文                                                                                            |           |          | T #     | 070        | 1 704      |               |                  |      |             |                   |              | $\sim$ |
| = ,                                                                                                    | 📄 💼 💼 🗐                                                                                                    |           |          |         |            |            |               |                  | ^ †⊻ | a ((¢) √3 ( | 英 上午 09<br>2020/9 | 9:50<br>9/30 | 1      |

# 6. 點選「儲存」

| 🖥 🗐 🗖 Nationa                                                                                         | al Chi Nan University 🔮 暨大全                                                                          | 校授權軟      | (體下載) >  | < +     | $\sim$     |            |              |                  |         |     | -                | ٥          | × |
|----------------------------------------------------------------------------------------------------|----------------------------------------------------------------------------------------------------|-----------|----------|---------|------------|------------|--------------|------------------|---------|-----|------------------|------------|---|
| $\leftarrow$ $\rightarrow$ $\circlearrowright$ $\checkmark$                                           | Colored ccweb.ncnu.edu.tw/                                                                           | softlib/A | 65598077 | 54E15DE | 553EF4E0B8 | F096E0555A | Elist.cshtml |                  | □ ☆     | 5∕≡ | l_               | Ŕ          |   |
| 暨大全校授林                                                                                                | 灌軟體下載系統                                                                                              |           |          |         |            |            |              |                  |         |     |                  |            | ^ |
| 在學學生可下數這單<br>教職員工可下數這個<br>預於改進下數記法<br>整工可下數這行進<br>整選是可下數這行<br>全校還且下數這計<br>為這裡是臺展用<br>授權軟體總羅<br>授權軟體總羅 | 盟大全校授權軟體下載系統       資料表: 救職員工可下載清單       現得       数程名稿 包含       数程分類 包含       夏零(*)       放洗得多维生 進洗現電 |           |          |         |            |            |              |                  |         |     |                  |            |   |
| 登出                                                                                                    | 軟體名稱                                                                                                 | 蚁髋分類      | 需授權序號    | 軟體下載    | 檔案大小(MB)   | 學生下載次數     | 教職員工下載次數     |                  |         |     |                  |            |   |
|                                                                                                    | F-Secure 防毒軟膻                                                                                        | 防毒軟體      | N        | 下載      | 76         | 0          | 5            | 检視軟體說明及序號        |         |     |                  |            |   |
|                                                                                                    | Diffice 2013 Professional Plus 32位元中文<br>版(SP1)                                                      | 文書處理      | N        | 下載      | 818        | 7,990      | 851          | 检視軟體說明及序號        |         |     |                  |            |   |
|                                                                                                    | Office 2013 Professional Plus 32位元英文<br>版(SP1)                                                       | 文書處理      | N        | 下載      | 796        | 482        | 56           | 檢視軟體說明及序號        |         |     |                  |            |   |
|                                                                                                    | Office 2013 Professional Plus 64位元中文<br>版(SP1)                                                       | 文書處理      | N        | 下戰      | 941        | 8,951      | 544          | <u>檢視軟體說明及序號</u> |         |     |                  |            |   |
|                                                                                                    | Office 2013 Professional Plus 64位元英文<br>版(SP1)                                                       | 文書處理      | N        | 下戰      | 918        | 609        | 49           | 检視軟體說明及序號        |         |     |                  |            |   |
|                                                                                                    | Office 2010 Professional Plus 32位元中文<br>版(SP1)                                                       | 文書處理      | N        | 下戰      | 1,397      | 1,204      | 236          | 檢視軟體說明及序號        |         |     |                  |            |   |
|                                                                                                    | Office 2010 Professional Plus 32位元英文<br>版(SP1)                                                       | 文書處理      | N        | 王殿      | 1,266      | 167        | 24           | 見軟體說明及序號         |         |     |                  |            |   |
|                                                                                                    | Office 2010 Professional Plus 64位元中文                                                                 | ☆★#1目     |          | THE     | 1 500      | 0.464      | 200          |                  |         |     |                  |            |   |
| 您要\$<br>來自:                                                                                           | 如何處理 f-secure15.msi (73.2 M<br>ccweb.ncnu.edu.tw                                                     | B)?       |          |         |            | 執行         | 信            | ▼<br>存   へ       | 取消      |     | $\times$         |            | ~ |
| 🔹 🎗 😜                                                                                                 | 📮 🔒 🖻 🗾                                                                                              |           |          |         |            |            |              |                  | ^ ◘ @ ₫ | 》英  | 上午 11<br>2020/9, | :15<br>/30 | ק |

## 7. 開啟資料夾

| 🖻 🖅 🗖 Nation                                                                       | nal Chi Nan University 💿 暨大全                                                         | 校授權軟      | ⟨體下載≦⟩   | × +     | $\sim$     |            |               |                  |        |     | -               | ٥          | × |
|------------------------------------------------------------------------------------|--------------------------------------------------------------------------------------|-----------|----------|---------|------------|------------|---------------|------------------|--------|-----|-----------------|------------|---|
| $\leftarrow$ $\rightarrow$ 0 $\leftarrow$                                          | C Ccweb.ncnu.edu.tw/                                                                 | softlib/A | 65598077 | 54E15DE | 553EF4E0B8 | F096E0555A | AElist.cshtml |                  | □ ☆    | אַב | h               | È          |   |
| 暨大全校授                                                                              | 權軟體下載系統                                                                              |           |          |         |            |            |               |                  |        |     |                 |            | ^ |
| 在學學生可下載資產<br>教職員工可下載資產<br>我的較量不可下載這是<br>第二百下載這行<br>全位因日下載成計<br>人然管理臺帶用<br>反爆軟強論單續還 | 暨大全校授權軟體下載系統<br>資料表: 教職員工可下載清單<br>■ 授編<br>軟體名稱 包含<br>軟體名稱 包含<br>製品 型器(*) 影洗提券路住 邊際變量 |           |          |         |            |            |               |                  |        |     |                 |            |   |
| 登出                                                                                 | 軟糖名稱                                                                                 | 蚁體分類      | 需授權序號    | 軟體下載    | 檔案大小(MB)   | 學生下載求數     | 教職員工下載次數      |                  |        |     |                 |            |   |
|                                                                                    | F-Secure 防毒軟體                                                                        | 防毒軟體      |          | 下載      |            |            |               | 檢視軟體說明及序號        |        |     |                 |            |   |
|                                                                                    | Office 2013 Professional Plus 32位元中文<br>版(SP1)                                       | 文書處理      | N        | 下載      | 818        | 7,990      | 851           | <u>檢視軟體說明及序號</u> |        |     |                 |            |   |
|                                                                                    | Office 2013 Professional Plus 32位元英文<br>版(SP1)                                       | 文書處理      | N        | 下載      | 796        | 482        | 56            | 檢視軟體說明及序號        |        |     |                 |            |   |
|                                                                                    | Office 2013 Professional Plus 64位元中文<br>版(SP1)                                       | 文書處理      | N        | 下載      | 941        | 8,951      | 544           | <u>檢視軟體說明及序號</u> |        |     |                 |            |   |
|                                                                                    | Office 2013 Professional Plus 64位元英文<br>版(SP1)                                       | 文書處理      | N        | 下載      | 918        | 609        | 49            | 检視軟體說明及序號        |        |     |                 |            |   |
|                                                                                    | Office 2010 Professional Plus 32位元中文<br>版(SP1)                                       | 文書處理      | N        | 下載      | 1,397      | 1,204      | 236           | 檢視軟體說明及序號        |        |     |                 |            |   |
|                                                                                    | Office 2010 Professional Plus 32位元英文<br>版(SP1)                                       | 文書處理      | N        | 下載      | 1,266      | 167        | 24            | 檢視軟體             |        |     |                 |            |   |
|                                                                                    | Office 2010 Professional Plus 64位元中文                                                 | 文書處理      | N        | 下载      | 1,598      | 2,454      | 298           | 檢視軟體             |        |     |                 | _          |   |
| f-sec                                                                              | cure15.msi 已完成下載。                                                                    |           |          |         |            |            | 執行            | 開啟資料夾            | 檢視     | 下載  | ×               |            | ~ |
| 😑 م 🗈                                                                              | 📑 💼 💼                                                                                |           |          |         |            |            |               |                  | ^ ■ @. | ◎》英 | 上午 11<br>2020/9 | :17<br>/30 |   |

# 8. 滑鼠移至檔名,點二下執行

| → ~ ↑ ↓ > | 本機》 | 本機磁碟 (C:) > U | sers > adm | iin » 下載 |          |             |     | ~         | ଅ       | ▶ 搜尋下  | 載  |  |  |
|-----------|-----|---------------|------------|----------|----------|-------------|-----|-----------|---------|--------|----|--|--|
|           |     | 名稱            |            |          | 修改日期     | ~           | 類型  | 2         |         | 大小     |    |  |  |
| ★ 快速存取    |     | / 今天 (1) ———  |            |          |          |             |     |           |         |        |    |  |  |
| 国界        | #   | 📌 f-secure15  |            |          | 2020/9/3 | 30 上午 11:17 | Win | idows Ins | staller | 74,984 | KB |  |  |
| ◆ 卜載      | *   |               |            |          |          |             |     |           |         |        |    |  |  |
| □ 文件      | *   |               |            |          |          |             |     |           |         |        |    |  |  |
| ■ ■月      | *   |               |            |          |          |             |     |           |         |        |    |  |  |
| ♪ 音樂      |     |               |            |          |          |             |     |           |         |        |    |  |  |
| 📲 影片      |     |               |            |          |          |             |     |           |         |        |    |  |  |
| OneDrive  |     |               |            |          |          |             |     |           |         |        |    |  |  |
| 🖢 本機      |     |               |            |          |          |             |     |           |         |        |    |  |  |
| ▲ 網路      |     |               |            |          |          |             |     |           |         |        |    |  |  |
| - A       |     |               |            |          |          |             |     |           |         |        |    |  |  |
|           |     |               |            |          |          |             |     |           |         |        |    |  |  |
|           |     |               |            |          |          |             |     |           |         |        |    |  |  |
|           |     |               |            |          |          |             |     |           |         |        |    |  |  |
|           |     |               |            |          |          |             |     |           |         |        |    |  |  |
|           |     |               |            |          |          |             |     |           |         |        |    |  |  |
|           |     |               |            |          |          |             |     |           |         |        |    |  |  |
|           |     |               |            |          |          |             |     |           |         |        |    |  |  |
|           |     |               |            |          |          |             |     |           |         |        |    |  |  |

#### 9. 點選「其他資訊」

|                                                    | <b>v</b>                             |       |             | 管理            | f-secure15.00.2689.msi                                                             | - 0                    | ×   |
|----------------------------------------------------|--------------------------------------|-------|-------------|---------------|------------------------------------------------------------------------------------|------------------------|-----|
| 檔案                                                 | 常用                                   | 共用    | 檢視          | 應用程式工         | ×                                                                                  |                        | ~ 🥐 |
| $\leftarrow \rightarrow \cdot$                     | ↑ 📕                                  | ▶ 本機: | 、下載う        | f-secure15.0  | Windows 已保護您的電腦                                                                    | f-secure15.00.2689.msi |     |
| ★ 快速作<br>■ 東西<br>● 下載<br>■ 三 ■ 月<br>● 影月<br>● One[ | 存取<br>面<br>載<br>キ<br>キ<br>う<br>つrive | * * * | 名稱<br>1分 f- | secure15.00.2 | Microsoft Defender SmartScreen 已防止某個無法辨識的應用程式啟動。執<br>行止應用程式可能會讓您的電腦某發在風險中。<br>其他資訊 |                        |     |
|                                                    |                                      |       |             |               |                                                                                    |                        |     |
| 🧼 網路                                               |                                      |       |             |               | 不要執行                                                                               |                        |     |
| 1 個項目                                              | 已選取                                  | (1個項目 | 73.2 M      | В             |                                                                                    |                        |     |
| 1                                                  | ρ /                                  | 2     |             |               |                                                                                    | ヘ 物 応 小 東 上午 09:59     |     |

### 10. 點選「仍要執行」

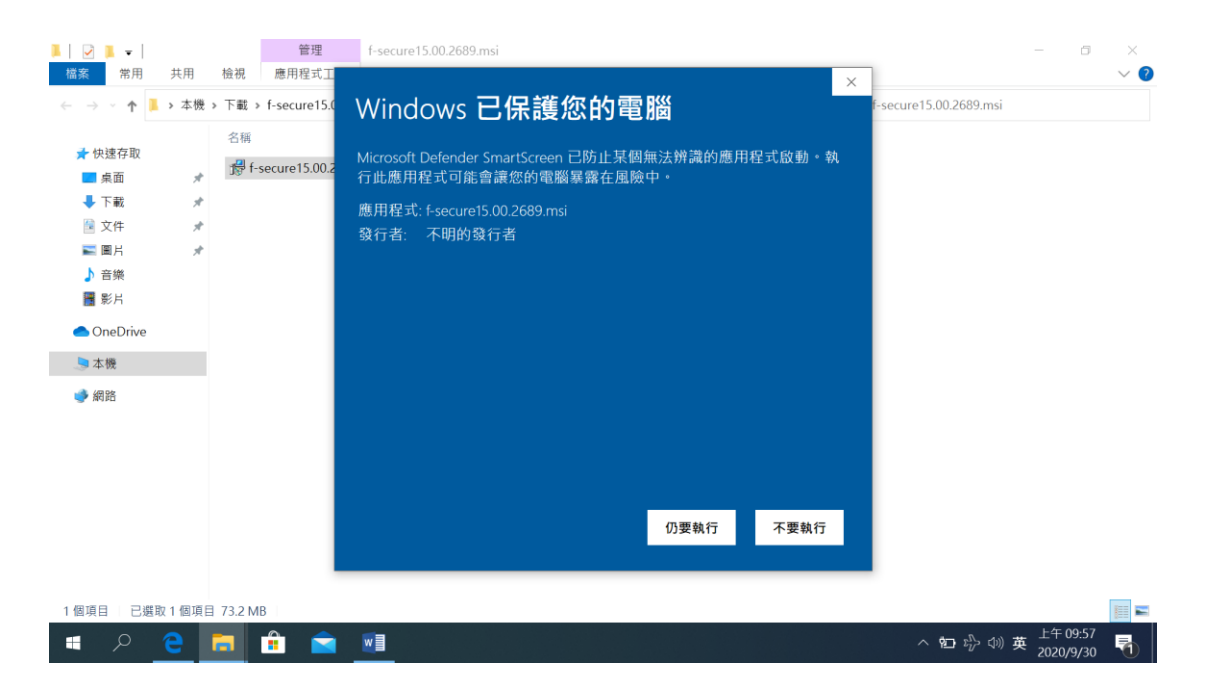

# 11. 出現執行畫面

| 100 EE 11 EE                                                                           | 1 检测 應用現式工具                     | 1 100                    |                                |                     |          |            | × <b>9</b>                                                |
|----------------------------------------------------------------------------------------|---------------------------------|--------------------------|--------------------------------|---------------------|----------|------------|-----------------------------------------------------------|
|                                                                                        |                                 | admin a Tae              |                                |                     |          |            | · •                                                       |
| ← → ` ↑ ◆ ` ↓                                                                          | ·陇 > 本微幽绿 (C:) > Users >        | → admin > 下載             | ~                              | ~                   | 0        | ン 授厚下戦     |                                                           |
| ★快速存取                                                                                  | 名稱                              |                          | 修改日期                           | 類型                  |          | 大小         |                                                           |
| 🔜 桌面                                                                                   | ★ → 今天 (1)                      |                          |                                |                     |          |            |                                                           |
| 🖊 下載                                                                                   | rfsecure15                      |                          | 2020/9/30 上午 11:17             | Windows Ins         | taller   | 74,984 KB  |                                                           |
| 🗎 文件                                                                                   | *                               |                          |                                |                     |          |            |                                                           |
| ▶ 圖片                                                                                   | *                               | F-Secure Client Security | Premium 15.00                  |                     |          |            |                                                           |
| ♪ 音樂                                                                                   |                                 | Diego weit while         | Windows configures E Socure (  | Night Security Brom | ium 15 ( | 10         |                                                           |
| ▓ 影片                                                                                   |                                 |                          | Windows conligues 1 - Gecure C | alent occurty Pren  | num ro.  |            |                                                           |
| OneDrive                                                                               |                                 |                          |                                |                     |          |            |                                                           |
| 🤙 本機                                                                                   |                                 |                          |                                |                     |          | _          |                                                           |
| 🥑 網路                                                                                   |                                 |                          |                                | Ca                  | ncel     |            |                                                           |
|                                                                                        |                                 | L                        |                                |                     |          |            |                                                           |
|                                                                                        |                                 |                          |                                |                     |          |            |                                                           |
|                                                                                        |                                 |                          |                                |                     |          |            |                                                           |
|                                                                                        |                                 |                          |                                |                     |          |            |                                                           |
|                                                                                        |                                 |                          |                                |                     |          |            |                                                           |
|                                                                                        |                                 |                          |                                |                     |          |            |                                                           |
|                                                                                        |                                 |                          |                                |                     |          |            |                                                           |
| 1個項日 已選取1個                                                                             | 項曰 73.2 MB                      |                          |                                |                     |          |            | III 📰 📼                                                   |
|                                                                                        |                                 |                          |                                |                     |          |            | 上午11:19 □                                                 |
|                                                                                        | · · · · ·                       |                          |                                |                     |          | ^ <b>U</b> | (7. 4 <sup>10</sup> ) <sup>4</sup> 2020/9/30 <sup>-</sup> |
| 12. 上面幸                                                                                | 加行中書面會                          | 有精續幾分錄                   | 童, 請耐小為                        | 阜待                  |          |            |                                                           |
|                                                                                        |                                 |                          |                                | 313                 |          |            |                                                           |
| 13. 出現石                                                                                | ヨト角畫面ゟ                          | <b>と</b> 安裝完成            |                                |                     |          |            |                                                           |
| ▶  🕑 📜 🚽                                                                               | 管理                              | 下載                       |                                |                     |          |            | - 0 ×                                                     |
| 檔案 常用 共用                                                                               | 檢視 應用程式工具                       | 1                        |                                |                     |          |            | ~ 2                                                       |
| ← → × ↑ ↓ → 本                                                                          | 機 > 本機磁碟 (C:) > Users >         | → admin → 下載             |                                | ~                   | ບ        |            |                                                           |
|                                                                                        | 2 瑶                             |                          | 修改日期                           | 酒开川                 |          | */         |                                                           |
| 📌 快速存取                                                                                 |                                 |                          | 19-4X [1] H]                   | 2012                |          | XII        |                                                           |
| 三 桌面                                                                                   | ✓ ラ大 (1)<br>オ<br>単一 f. cocuro15 |                          | 2020/0/20 上午 11-17             | Windows Inc         | tallor   | 74.094 KR  |                                                           |
| 🖊 下載                                                                                   | ygr 1-secure is                 |                          | 2020/9/50 11.17                | windows ins         | taller   | 74,904 ND  |                                                           |
| 🗎 文件                                                                                   | *                               |                          |                                |                     |          |            |                                                           |
| ■ ■片                                                                                   | A.                              |                          |                                |                     |          |            |                                                           |
| ♪ 音樂                                                                                   |                                 |                          |                                |                     |          |            |                                                           |
| <b>11 Q</b> /11                                                                        |                                 |                          |                                |                     |          |            |                                                           |
| 📑 影片                                                                                   |                                 |                          |                                |                     |          |            |                                                           |
| III 影片<br>● OneDrive                                                                   |                                 |                          |                                |                     |          |            |                                                           |
| IIII 影片<br>▲ OneDrive<br>⑤ 本機                                                          |                                 |                          |                                |                     |          |            |                                                           |
| IIII 影片<br>● OneDrive<br>● 本機<br>● 網路                                                  |                                 |                          |                                |                     |          |            |                                                           |
| I 影片<br>● OneDrive<br>● 本機<br>● 網路                                                     |                                 |                          |                                |                     |          |            |                                                           |
| IIII 影片<br>● OneDrive<br>● 本機<br>● 御路                                                  |                                 |                          |                                |                     |          |            |                                                           |
| IIII 影片<br>● OneDrive<br>● 本機<br>● 術路                                                  |                                 |                          |                                |                     |          | Д          |                                                           |
| ■ 影片<br>● OneDrive<br>③ 本機<br>● 網路                                                     |                                 |                          |                                |                     |          | Û          |                                                           |
| ■ 影片<br>● OneDrive<br>⑤ 本機<br>● 網路                                                     |                                 |                          |                                |                     |          |            | (Clarge Security Promium)                                 |
| <ul> <li>■ 影片</li> <li>● OneDrive</li> <li>● 本機</li> <li>● 本機</li> <li>● 網路</li> </ul> |                                 |                          |                                |                     |          | F-Securi   | Client Security Premium                                   |
| <ul> <li>■ 影片</li> <li>● OneDrive</li> <li>● 本機</li> <li>● 御路</li> </ul>               |                                 |                          |                                |                     |          | F-Securi   | > Client Security Premium                                 |
| <ul> <li>● OneDrive</li> <li>● 本機</li> <li>● 承載</li> <li>● 解路</li> </ul>               | 頂日 73.2 MR                      |                          |                                |                     |          | F-Securi   | 2 Client Security Premium                                 |
| ■ 影片<br>● OneDrive<br>● 本機<br>● 網路 1個項目 已感取1個                                          | 項目 73.2 MB                      |                          |                                |                     |          | F-Securi   | 2 Client Security Premium)                                |

以上安裝如有疑問,請洽計網中心